# **คู่**มือการใช้

ระบบส่งตรวจรูปแบบดุษฎีนิพนธ์ วิทยานิพนธ์ และการศึกษาค้นคว้าอิสระ

# สำหรับเจ้าหน้าที่ สบฑ.

มหาวิทยาลัยได้ปรับเปลี่ยนการจัดทำและส่งเล่มดุษฎีนิพนธ์/วิทยานิพนธ์/การศึกษาค้นคว้าอิสระจาก การพิมพ์เป็นรูปเล่ม **เป็นไฟล์ดิจิทัลผ่านระบบ iThesis ตั้งแต่ภาคต้น ปีการศึกษา 2566** นักศึกษาต<sup>้</sup>อง ดำเนินการ **3 ขั้นตอนสำคัญ** คือ

1) การจัดทำดุษฎีนิพนธ์/วิทยานิพนธ์/การศึกษาค้นคว้าอิสระ ผ่านระบบ iThesis

การส่งตรวจรูปแบบ ผ่านระบบส่งตรวจรูปแบบๆ

3) การส่งไฟล์เล่ม พร้อมข้อมูลการเผยแพร่ผลงาน ผ่านระบบ iThesis

ตามขั้นตอนดังนี้

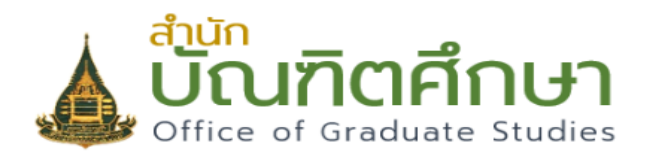

#### ระบบส่งเล่มดุษฎีนิพนธ์ วิทยานิพนธ์ และการ ศึกษาค้นคว้าอิสระ

สำนักบัณฑิตศึกษา มหาวิทยาลัยสุโขทัยธรรมาธิราช

อีเมลของมหาวิทยาลัยสุโขทัยธรรมาธิราช

รหัสผ่านของมหาวิทยาลัยสุโขทัยธรรมาธิราช

🔵 นักศึกษา

- 🔵 อาจารย์ที่ปรึกษาหลัก
- 🔵 เจ้าหน้าที่สำนักบัณฑิตศึกษา
- 🔵 เจ้าหน้าที่สาขาวิชา

https://dssj.stou.ac.th/ithesis/login.php ระบบส่งตรวจรูปแบบ ดพ. วพ. และ IS

เข้าสู่ระบบ

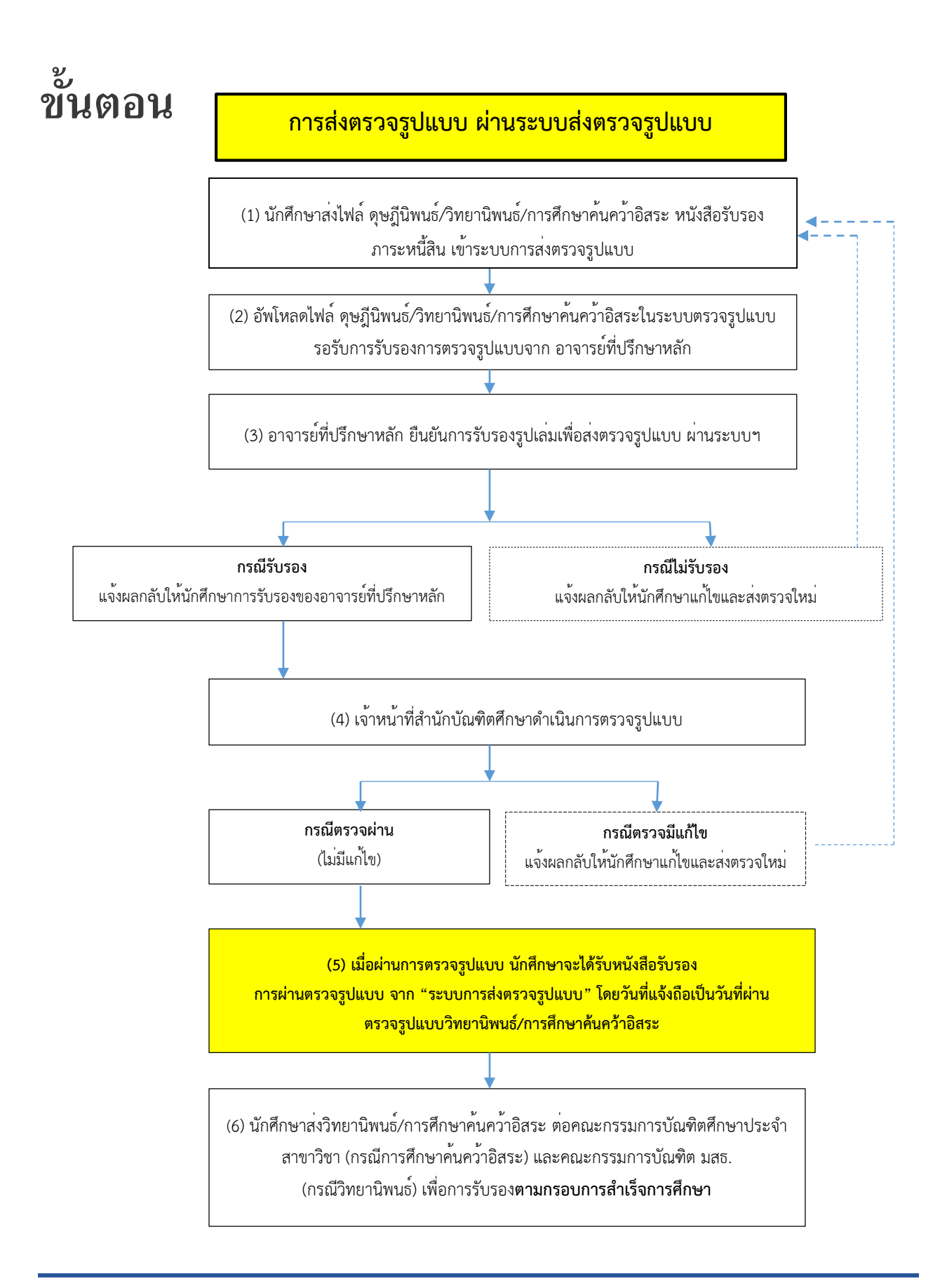

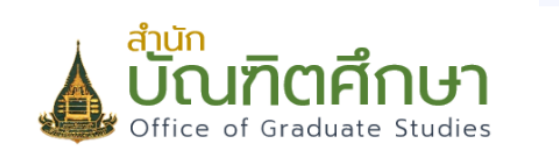

#### ระบบส่งเล่มดุษฎีนิพนธ์ วิทยานิพนธ์ และการ ศึกษาค้นคว้าอิสระ

สำนักบัณฑิตศึกษา มหาวิทยาลัยสุโขทัยธรรมาธิราช

อีเมลของมหาวิทยาลัยสุโขทัยธรรมาธิราช

รหัสผ่านของมหาวิทยาลัยสุโขทัยธรรมาธิราช

🔵 นักศึกษา

- 🔵 อาจารย์ที่ปรึกษาหลัก
- 🔵 เจ้าหน้าที่สำนักบัณฑิตศึกษา

🔵 เจ้าหน้าที่สาขาวิชา

เข้าสู่ระบบ

 เจ้าหน้าที่ใส่ user name และ password และ คลิกเลือกปุ่ม อาจารย์ที่ปรึกษาหลัก และคลิกกด "เข้าสู่ระบบ"

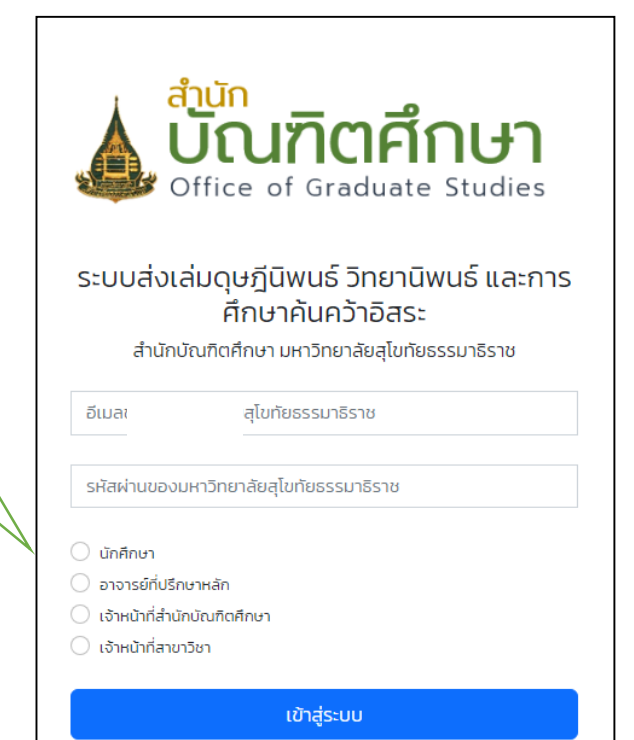

1. เจ้าหน้าที่ log in ผ่าน user name และ

password ของมหาวิทยาลัย

|                                                                                            | กด "เข้าสู่ระบบ"                                                                                                    |                                                        |                                                                                                    |                                                                                                    |                                                                   |                                             |                                                                                |                                                                               |                      |
|--------------------------------------------------------------------------------------------|----------------------------------------------------------------------------------------------------|--------------------------------------------------------|----------------------------------------------------------------------------------------------------|----------------------------------------------------------------------------------------------------|-------------------------------------------------------------------|---------------------------------------------|--------------------------------------------------------------------------------|-------------------------------------------------------------------------------|----------------------|
| ຈ                                                                                          | ะปรากฎดังภาพ                                                                                                    |                                                        |                                                                                                    |                                                                                                    |                                                                   |                                             |                                                                                |                                                                               |                      |
|                                                                                            |                                                                                                    |                                                        |                                                                                                    |                                                                                                    |                                                                   |                                             |                                                                                |                                                                               |                      |
|                                                                                            |                                                                                                    |                                                        |                                                                                                    |                                                                                                    |                                                                   |                                             |                                                                                |                                                                               |                      |
| _                                                                                          |                                                                                                    |                                                        |                                                                                                    |                                                                                                    |                                                                   |                                             |                                                                                |                                                                               |                      |
| 🛦 ប៊ំណភិព                                                                                  | <mark>ศึกษา</mark> ระบบส่งตรวจรู                                                                                                  | ูปแบบดุษฎีนิง                                          | พนธ์ วิทยานิพน                                                                                                    | ร์ การศึกษาคันค                                                                                              | าว้าอิสระ เพื่                                                    | อสำเร็จก                                    | ารศึกษา                                                                        | เจ้าหน้าที่สำนักบั๋ณฑิ                                                        | ตศึกษา 🗸 เ           |
| Office of Grade                                                                            | uate Studies                                                                                                    |                                                        |                                                                                                    |                                                                                                    |                                                                   |                                             |                                                                                |                                                                               |                      |
|                                                                                            |                                                                                                    |                                                        |                                                                                                    |                                                                                                    |                                                                   |                                             |                                                                                |                                                                               |                      |
|                                                                                            |                                                                                                    |                                                        |                                                                                                    |                                                                                                    |                                                                   |                                             |                                                                                |                                                                               |                      |
|                                                                                            |                                                                                                    |                                                        |                                                                                                    |                                                                                                    |                                                                   |                                             |                                                                                |                                                                               |                      |
|                                                                                            |                                                                                                    |                                                        |                                                                                                    |                                                                                                    |                                                                   |                                             |                                                                                |                                                                               |                      |
| วร ส่งไฟอ์เอ่น ด                                                                           | <u>สถีมีพบร์ วิทยามีพบร์ อารส์</u>                                                                                                | เกมาดับดว้าวิ:                                         | สระ ผม้าวามมัติว                                                                                                    | งากอาจารย์เที่ปรึ                                                                                            | ถึงมา และผู่เ                                                     | เมสีวรับระ                                  | างการะหนี้สิน                                                                  | ວາດສຳນັດນະເ                                                                   | <b>1</b>             |
| ารส่งไฟล์เล่ม ดุเ                                                                          | <del>ม</del> ฎีนิพนธ์ วิทยานิพนธ์ การศึ                                                                                           | ่กษาค้นคว้าอิส                                         | สระ หน้าอนุมัติจ                                                                                                    | ากอาจารย์ที่ปรึ                                                                                              | รึกษา และหน่                                                      | เิงสือรับระ                                 | องภาระหนี้สิน                                                                  | จากสำนักบรร                                                                   | ณ                    |
| ารส่งไฟล์เล่ม ดุเ<br>ารสนเทศ                                                               | ษฎีนิพนธ์ วิทยานิพนธ์ การศึ                                                                                                    | iกษาคันคว้าอิ <sub>่</sub>                             | สระ หน้าอนุมัติจ                                                                                                    | ากอาจารย์ที่ปรึ                                                                                              | ร์กษา และหน่                                                      | เิงสือรับร                                  | องภาระหนี้สิน                                                                  | จากสำนักบรร                                                                   | ณ                    |
| ารส่งไฟล์เล่ม ดุเ<br>ารสนเทศ<br>เดง 100 ~ แถว                                              | ษฎีนิพนธ์ วิทยานิพนธ์ การศึ                                                                                                    | iกษาคันคว้าอิ <sub>่</sub>                             | สระ หน้าอนุมัติจ                                                                                                    | ากอาจารย์ที่ปรี                                                                                              | รึกษา และหน่                                                      | เงสือรับร                                   | องภาระหนี้สิน                                                                  | จากสำนักบรร<br><sup>ค้นหา:</sup>                                              | ณ                    |
| ารส่งไฟล์เล่ม ดุเ<br>ารสนเทศ<br>ดง 100 ~ แถว<br>เดับ _ รหัสนักศึกษา                        | รภู่นิพนธ์ วิทยานิพนธ์ การศึ<br>ชื่อ-นามลกุล                                                                                      | inษาคันคว้าอิล<br>สาขาวิชา                             | สระ หน้าอนุมัติจ<br>ไฟล์ดัวเล่ม                                                                                                    | ากอาจารย์ที่ปรี<br>หนังสือรับรอง<br>กระหนัสม                                                                 | ໍ່ຄາບາ ແລະหນ່<br>ສຄານະ 🍦                                          | เงสือรับร <sub>า</sub><br>หมายเหตุ<br>ของมศ | องภาระหนี้สิน<br>อาจารย์ที่ปรึกษ<br>หลัก                                       | จากสำนักบรร<br>ค้นหา:<br>หมายเหตุของ อ.                                       | ณ                    |
| ารส่งไฟล์เล่ม ดุเ<br>ารสนเทศ<br>ลง 100 v แถว<br>ดับ <sub>(1</sub> รหัสนักศึกษา)<br>2599001 | ษฎีนิพนธ์ วิทยานิพนธ์ การศึ<br>ชื่อ-นามลกุล                                                                                       | ถ้าษาค้นคว้าอิง<br>สาขาวิชา 👌                          | สระ หน้าอนุมัติจ<br>ไฟล์ด้วเล่ม                                                                                                    | ากอาจารย์ที่ปรี<br>หนังสือรับรอง<br>ภาระหนัสน<br>= ยังไปอัพโหลดไฟล์                                          | ร์กษา และหม่<br>สถานะ 👌                                           | โงสือรับรถ<br>หมายเหตุ<br>ของ นศ.           | องภาระหนี้สิน<br>อาจารย์ที่ปรึกษ<br>หลัก                                       | จากสำนักบรร<br>ค้นหา :<br>หมายเหตุของ อ.<br>ที่ปรึกษาหลัก<br>ไปรับรองร่างนี้  | ະຄ                   |
| ารส่งไฟล์เล่ม ดุเ<br>เรสนเทศ<br>ณ 100 v แถว<br>ดับ <sub>(1</sub> รหัสนักศึกษา)<br>2599001  | รภู่นิพนธ์ วิทยานิพนธ์ การศึ<br>ชื่อ-นามลกุล                                                                                      | สาขาวิชา<br>เกษตรศาสตร์และ<br>สายกรณ์                  | สระ หน้าอนุมัติจ<br>ไฟล์ดัวเล่ม<br>: 259900 :2022<br>01-30.docx                                                                                     | ากอาจารย์ที่ปรี<br>หนังสือรับรอง<br>ภาระหนัสน<br>= ยังไม่อัพไหลดไฟล์<br>หรือระบุเว็บไซต์                     | ร <mark>ักษา และหม่</mark><br>สถานะ<br>อยู่ระหว่างการ<br>ตรวจเล่ม | เ้งสือรับรถ<br>หมายเหตุ<br>ของ นศ.          | องภาระหนี้สิน<br>อาจารย์ที่ปรึกษ<br>หลัก<br>(วิทยาการจัดการ)                   | จากสำนักบรร<br>คันหา :<br>หมายเหตุของ อ.<br>ที่ปรักษาหลัก<br>ไม่รับรองร่างนี้ | ราย<br>ละเอี         |
| ารส่งไฟล์เล่ม ดุเ<br>เรสนเทศ<br>ณ 100 v แถว<br>ดับ <sub>(1</sub> รหัสนักศึกษา)<br>2599001  | ปฏินิพนธ์ วิทยานิพนธ์ การศึ<br>ชื่อ-นามลกุล<br>เกษตรศาสตร์และสหกรณ์ (การจัดการ<br>กรัพยากรเกษตร)                                  | สาขาวิชา<br>เกษตรศาสตร์และ<br>สาขารณ์                  | สระ หน้าอนุมัติจ<br>ไฟล์ด้วเล่ม<br>259900 -2022<br>01-30.docx<br>259900 -2022                                                                       | ากอาจารย์ที่ปรี<br>หนังสือรับรอง<br>ภาระหนัสน<br>= ยังไปอัพโหลดไฟล์<br>หรือระบุเว็บไซต์<br>=                 | <b>สถานะ</b> (<br>อยู่ระหว่างการ<br>ตรวจเล่ม                      | เ้งสือรับร<br>หมายเหตุ<br>ของ นศ.           | องภาระหนี้สิน<br>อาจารย์ที่ปรึกษ<br>หลัก<br>(วิทยาการจัดการ)                   | จากสำนักบรร<br>ค้นหา :<br>หมายเหตุของ อ.<br>ที่ปรึกษาหลัก<br>ไม่รับรองร่างนี้ | ราย<br>ละเอีย        |
| เรล่งไฟล์เล่ม ดุเ<br>เรสนเทศ<br>ลง 100 √ แถว<br>ดับ <sub>∲</sub> รหัสนักศึกษา<br>2599001   | รภู่นิพนธ์ วิทยานิพนธ์ การศึ<br>ชื่อ-นามลกุล<br>เกษตรศาสตร์และสหกรณ์ (การจัดการ<br>กรัพยากรเกษตร)                                 | สาขาวิชา<br>เกษตรศาสตร์และ<br>สาชกรณ์                  | สระ หน้าอนุมัติจ<br>ไฟล์ด้วเล่ม<br>: 259900 ·2022<br>01-30.docx<br>259900] ·2022<br>01-30.pdf<br>วันซึ่งวอบเต 255                                   | หนังสือรับรอง<br>หนังสือรับรอง<br>ภาระหนีสน<br>= ยังไม่อัพโหลดไฟล์<br>หรือระบุเว็บไซต์<br>=                  | <b>สถานะ</b><br>อยู่ระหว่างการ<br>ตรวจเล่ม                        | โงสือรับรถ<br>หมายเหตุ<br>ของ นศ.           | องภาระหนี้สิน<br>อาจารย์ที่ปรึกษ<br>หลัก<br>(วิทยาการจัดการ)                   | จากสำนักบรร<br>ค้นหา:<br>หมายเหตุของ อ.<br>ที่ปริทษาหลัก<br>ไม่รับรองร่างนี้  | ะณ<br>ราย<br>ละเอี   |
| กรส่งไฟล์เล่ม ดุเ<br>เรสนเทศ<br>ณ เอง – แถว<br>ดับ <sub>(*</sub> รหัสนักศึกษา)<br>2599001  | ปฏินิพนธ์ วิทยานิพนธ์ การศึ<br>ชื่อ-นามสกุล<br>เกษตรศาสตร์และสหกรณ์ (การจัดการ<br>กรัพยากรเกษตร)                                  | สาขาวิชา<br>เกษตรศาสตร์และ<br>สหกรณ์                   | สระ หน้าอนุมัติจ<br>ไฟล์ด้วเล่ม<br>: 259900 2022<br>01-30.docx<br>2599001 2022<br>01-30.pdf<br>วันที่ส่ง 30 ม.ค. 256<br>12-25-60                    | <ul> <li>หนังสือรับรอง<br/>ภาระหนัสน</li> <li>ยังไม่อัพโหลดไฟล์<br/>หรือระบุเว็บไซต์</li> </ul>              | <b>สถานะ</b> (<br>อยู่ระหว่างการ<br>ตรวจเล่ม                      | เงสือรับระ<br>หมายเหตุ<br>ของ นศ.           | องภาระหนี้สิน<br>อาจารย์ที่ปรึกษ<br>หลัก<br>(วิทยาการจัดการ)                   | จากสำนักบรร<br>ค้นหา:<br>หมายเหตุของ อ.<br>ที่ปรึกษาหลัก<br>ไม่รับรองร่างนี้  | ราย<br>สะเอีย        |
| เรล่งไฟล์เล่ม ดุเ<br>เรสนเทศ<br>ลง 100 √ แถว<br>ดับ <sub>∲</sub> รหัสนักศึกษา<br>2599001   | <ul> <li>ปฏินิพนธ์ วิทยานิพนธ์ การศึ</li> <li>ชื่อ-นามลกุล</li> <li>เกษตรศาสตร์และสหกรณ์ (การจัดการ<br/>กรัพยากรเกษตร)</li> </ul> | สาขาวิชา<br>เกษตรศาสตร์และ<br>สหกรณ์                   | สระ หน้าอนุมัติจ<br>ไฟล์ด้วเล่ม<br>: 259900 2022<br>01-30.docx<br>2599001 2022<br>01-30.pdf<br>วันที่ส่ง 30 ม.ค. 256<br>122550                      | <ul> <li>หนังสือรับรอง<br/>ภระหนัสิน</li> <li>ยังไม่อัพโหลดไฟล์<br/>หรือระบุเว็บไซด์</li> </ul>              | <b>สถานะ</b> 🔶<br>อยู่ระหว่างการ<br>ตรวจเล่ม                      | โงสือรับระ<br>หมายเหตุ<br>ของ นศ.           | องภาระหนี้สิน<br>อาจารย์ที่ปรึกษ<br>หลัก<br>(วิทยาการจัดการ)                   | จากสำนักบรร<br>ค้นหา:<br>หมายเหตุของ อ.<br>ที่ปรึกษาหลัก<br>ไม่รับรองร่างนี้  | ราย<br>ละเอีย        |
| เรส่งไฟล์เล่ม ดุเ<br>เรสนเทศ<br>๗ ๐๐ ✓ แถว<br>ดับ ▲ รหัสนักศึกษา<br>2599001                | รฎีนิพนธ์ วิทยานิพนธ์ การศึ<br>ชื่อ-นามลกุล<br>เกษตรศาสตร์และสหกรณ์ (การจัดการ<br>กรัพยากรเกษตร)                                  | ถายาคันคว้าอิง<br>สาขาวิชา<br>เกษตรศาสตร์และ<br>สหกรณ์ | สระ หน้าอนุมัติง<br>ไฟล์ด้วเล่ม<br>: 259900 2024<br>01-30 docx<br>2599001 2024<br>01-30 pdf<br>วันที่ส่ง 30 ม.ค. 256<br>12:2550<br>มักศึกาษาาที่ผู่ | มากอาจารย์ที่ปรี<br>หนังสือรับรอง<br>ภระหนัสน<br>= ยังไม่อัพโหลดไฟล์<br>หรือระบุเว็บไซด์<br>=<br>านการวับเรอ | รักษา และหน่<br>สถานะ<br>อยู่ระหว่างการ<br>ตรวจเล่ม               | โงสือรับระ<br>หมายเหตุ<br>ของ นศ.           | องภาระหนี้สิน<br>อาจารย์ที่ปรึกษ<br>หลัก<br>(วิทยาการจัดการ)<br>1ี่ไว้ึกาษาาหย | จากสำนักบรร<br>ค้นหา:<br>หมายเหตุของ อ.<br>ที่ปรึกษาหลัก<br>ไม่รับรองร่างนี้  | รณ<br>(ราย<br>ละเอีย |

"รายละเอียด" จะปรากฎดังภาพ

| นที่ 1 ข้อมูลนักศึกษา           |                                                | ส่วนที่ 2 การอัพโหลดไฟล์        | ่และแจ้งข้อมูลให้แก่นักศึกษา |  |  |
|---------------------------------|------------------------------------------------|---------------------------------|------------------------------|--|--|
| ระดับการศึกษา                   | ปริญญาโก                                       | สถานะ                           | Tus:u                        |  |  |
| เลขประจำตัวนักศึกษา             | 259900                                         | ชื่อไฟล์แบบ                     | ,<br>Tatán n                 |  |  |
| ชื่อ-นามสกุล                    |                                                |                                 | Choose File No file chosen   |  |  |
| สาขาวิชา                        | เกษตรศาสตร์และสหกรณ์                           |                                 | Channa File Ne file shares   |  |  |
| แขนงวิชา/วิชาเอก                | การจัดการทรัพยากรเกษตร                         |                                 | Choose Mile Chosen           |  |  |
| แผน/แบบที่ศึกษา                 | วิทยานิพนธ์                                    |                                 | Choose File No file chosen   |  |  |
| สถานภาพนักศึกษา                 | -                                              |                                 | Choose File No file chosen   |  |  |
| เบอร์โทรศัพท์                   |                                                |                                 |                              |  |  |
| อีเมล                           |                                                |                                 | Choose File No file chosen   |  |  |
| อาจารย์ที่ปรึกษาหลัก            |                                                | 🗆 นักศึกษาไม่สามารถอัพไหลดไฟส   | ล์ชั่วคราว                   |  |  |
| ไฟล์ Word                       | 259900 2024-01-30.docx                         | หมายเหตุของเจ้าหน้าที่สำนักบัณฑ | iดศึกษา                      |  |  |
| (Wá pdf                         | 259900 2024-01-30.pdf                          |                                 |                              |  |  |
| เวลาอัพโหลด                     | 30 u.n. 2567 12:25:50                          |                                 |                              |  |  |
| หนังสือรับรองภาระหนี้สิน        | ยังไม่อัพโหลดไฟล์หรือระบุเว็บไซต์              |                                 |                              |  |  |
| เวลาอัพโหลด                     | 30 u.n. 2567 12:25:50                          |                                 |                              |  |  |
| สถานะ                           | อยู่ระหว่างการตรวจเล่ม (30 ม.ค. 2567 14:00:33) |                                 | บันทึกข้อมูล                 |  |  |
| หมายเหตุของนักศึกษา             |                                                |                                 |                              |  |  |
| หมายเหตุจากอาจารย์ที่ปรึกษาหลัก | ไม่รับรองร่างนี้                               |                                 |                              |  |  |
| เจ้าหน้าที่                     |                                                |                                 |                              |  |  |
| สถานะการอัพโหลดไฟล์ของนักศึกษา  | นักศึกษาสามารถอัพโหลดไฟล์เล่มได้               |                                 |                              |  |  |
| หมายเหตุ                        |                                                |                                 |                              |  |  |
| เอกสาร                          | -                                              |                                 |                              |  |  |

# <u>ส่วนที่ 1 ข้อมูลนักศึกษา</u>

#### ส่วนที่ 1 ข้อมูลนักศึกษา

| ระดับการศึกษา                   | ปริญญาโท                                       |
|---------------------------------|------------------------------------------------|
| เลขประจำตัวนักศึกษา             | 259900                                         |
| ชื่อ-นามสกุล                    |                                                |
| สาขาวิชา                        | เกษตรศาสตร์และสหกรณ์                           |
| แขนงวิชา/วิชาเอก                | การจัดการทรัพยากรเกษตร                         |
| แผน/แบบที่ศึกษา                 | วิทยานิพนธ์                                    |
| สถานภาพนักศึกษา                 | -                                              |
| เบอร์โทรศัพท์                   |                                                |
| อีเมล                           |                                                |
| อาจารย์ที่ปรึกษาหลัก            |                                                |
| [Wấ Word                        | 259900 2024-01-30.docx                         |
| [Wấ pdf                         | 259900 2024-01-30.pdf                          |
| เวลาอัพโหลด                     | 30 U.A. 2567 12:25:50                          |
| หนังสือรับรองภาระหนี้สิน        | ยังไม่อัพไหลดไฟล์หรือระบุเว็บไซต์              |
| เวลาอัพโหลด                     | 30 U.A. 2567 12:25:50                          |
| สถานะ                           | อยู่ระหว่างการตรวจเล่ม (30 ม.ค. 2567 14:00:33) |
| หมายเหตุของนักศึกษา             |                                                |
| หมายเหตุจากอาจารย์ที่ปรึกษาหลัก | ไม่รับรองร่างนี้                               |
| เจ้าหน้าที่                     |                                                |
| สถานะการอัพไหลดไฟล์ของนักศึกษา  | นักศึกษาสามารถอัพไหลดไฟล์เล่มได้               |
| หมายเหตุ                        |                                                |
| 100305                          |                                                |

# เจ้าหน้าที่ดำเนินการดาวน์โหลดไฟล์ของ นักศึกษาเพื่อตรวจรูปแบบ เมื่อตรวจรูปแบบ แล้วเสร็จ จะมีรายละเอียด 4 แบบดังนี้

- มีแก้ไข พร้อมแนบไฟล์สรุปการแก้ไขแจ้ง นักศึกษาทาง email (ได้มากกว่า (ไฟล์ 1
- 2. ไม่มีแก้ไข ขาดหนังสือรับรองภาระหนี้สิน
- รับรองรูปเล่ม พร้อมไฟล์แนบ พร้อมแสดง และบันทึกวัน เวลา ส่ง
- 4. หรือ ข้อความอื่นๆ ที่พิมพ์ขึ้นเอง

| ใบรับรองผลการตรวจสอบการะหนี้สิน<br>ถ่านักบรรณสารสนเทศ มหาวิทยาลัยสุโขทัยธรรมาธิราช ขอรับรองผลการตรวจสอบการะหนี้สินคงค้างว่า<br>ถ่านักบรรณสารสนเทศ มหาวิทยาลัยสุโขทัยธรรมาธิราช ขอรับรองผลการตรวจสอบการะหนี้สินคงค้างว่า<br>(นาย/นาง/นางสาว) ชื่อ-ชื่อสกุล | ตัวอย่าง<br>ใบรับรองผลการตรวจสอบภาระ<br>หนี้สินของสำนักบรรณสารสนเทศ |
|----------------------------------------------------------------------------------------------------|---------------------------------------------------------------------|
|----------------------------------------------------------------------------------------------------|---------------------------------------------------------------------|

# โจ้าหน้าที่สำนักบัณฑิตศึกษา ดำเนินการในส่วนที่ 2 การอัพโหลดไฟล์ตรวจรูปแบบแล้ว และแจ้งข้อมูลให้ นักศึกษาทราบ

| สถานะ                                                                   | Tuisau                                |    | สถานะ                                           | lüs:ų                                                                                       |
|-------------------------------------------------------------------------|---------------------------------------|----|-------------------------------------------------|---------------------------------------------------------------------------------------------|
| d 7                                                                     |                                       | ·  | ชื่อไฟล์แนบ                                     | luis:ų                                                                                      |
| ชื่อไฟล์แบบ                                                             | ไฟล์แบบ<br>Choose File No file chosen |    |                                                 | มีนกัใน<br>มีนกัในและขาดหนังสือรับรองการะหนี้สืน<br>ไม่มีนกโปและขาดหนังสือรับรองการะหนี้สืน |
|                                                                         | Choose File No file chosen            |    |                                                 | SusovyUdu                                                                                   |
|                                                                         | Choose File No file chosen            |    |                                                 | Choose File No file chosen                                                                  |
|                                                                         | Choose File No file chosen            |    |                                                 | Choose File No file chosen                                                                  |
|                                                                         | Choose File No file chosen            |    | <ul> <li>นักศึกษาไม่สามารถอัพโหลดไฟส</li> </ul> | ล์ชั่วคราว                                                                                  |
| นกศกษาเมสามารถอพเหลดเฟลชวครา     หมายเหตุของเจ้าหน้าที่สำนักบัณฑิตศึกษา | 2                                     |    |                                                 |                                                                                             |
|                                                                         |                                       |    |                                                 |                                                                                             |
|                                                                         |                                       |    |                                                 |                                                                                             |
|                                                                         |                                       |    |                                                 |                                                                                             |
|                                                                         |                                       |    |                                                 | บันทึกข้อมูล                                                                                |
|                                                                         | บันทึกข้อมูล                          |    |                                                 |                                                                                             |
|                                                                         |                                       |    |                                                 |                                                                                             |
| ۲                                                                       |                                       |    |                                                 |                                                                                             |
| ารเลอก "สถานะ"                                                          |                                       |    |                                                 |                                                                                             |
| 1ไมระบุ—                                                                |                                       |    |                                                 |                                                                                             |
| 2. มีแก้ไข                                                              |                                       |    |                                                 |                                                                                             |
| 3. มีแก้และขาด                                                          | หนังสือรับรองภาระหนี้สิน              |    |                                                 |                                                                                             |
| 4. ไม่มีแก้ไขและ                                                        | ขาดหนังสือรับรองภาระหนี้สิ            | าน |                                                 |                                                                                             |
| 5. รับรองรปเล่ม                                                         |                                       |    |                                                 |                                                                                             |

## กรณี "มีแก้ไข"

| สถานะ                                                                            | ปีแก้ไข                    |                                |  |  |  |  |
|----------------------------------------------------------------------------------|----------------------------|--------------------------------|--|--|--|--|
| ชื่อไฟล์แนบ                                                                      |                            |                                |  |  |  |  |
| วิทยานิพนธ์-เรื่อง ทดสอบระบบ                                                     | Choose File                | ทดสอบระบบการส่งตรวจรูปแบบ.docx |  |  |  |  |
|                                                                                  | Choose File                | No file chosen                 |  |  |  |  |
|                                                                                  | Choose File                | No file chosen                 |  |  |  |  |
|                                                                                  | Choose File                | No file chosen                 |  |  |  |  |
|                                                                                  | Choose File No file chosen |                                |  |  |  |  |
| ปีนักศึกษาไม่สามารถอัพไหลดไฟล์ชั่วครา:<br>เมายเหตุของเจ้าหน้าที่สำนักบัณฑิตศึกษา | 0                          |                                |  |  |  |  |
| มีแก้ไข "ดังเอกสารแบบไฟล์" ด้วหนังสือ                                            | สีแดง                      |                                |  |  |  |  |
|                                                                                  |                            |                                |  |  |  |  |

# เจ้าหน้าที่ดำเนินการตรวจรูปแบบ กรณี "มีแก้ไข"

- 1. เลือก "มีแก้ไข"
- 2. ชื่อไฟล์แนบ และ ไฟล์แนบ
- 3. บันทึกข้อมูล

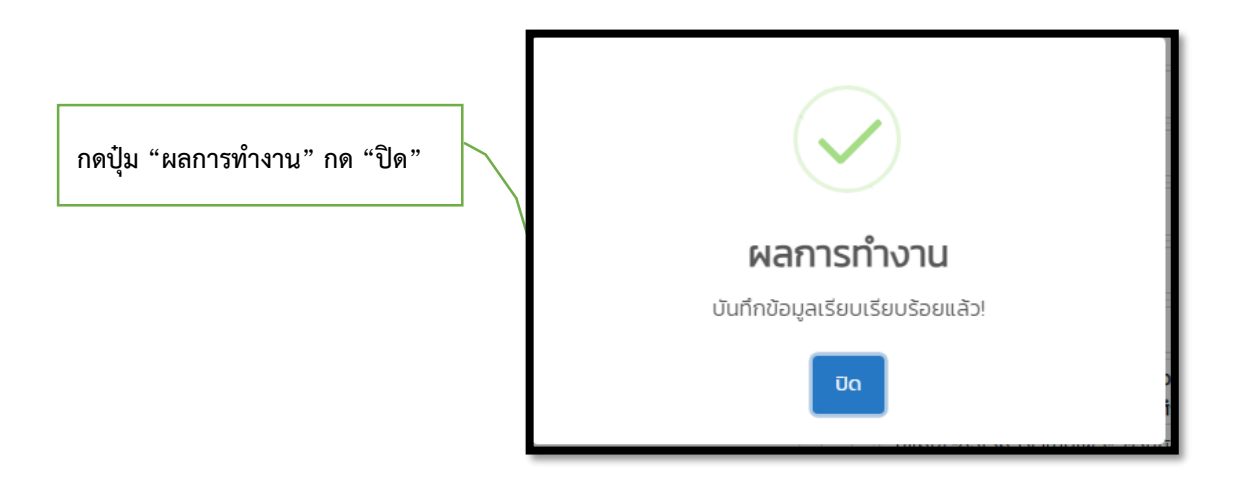

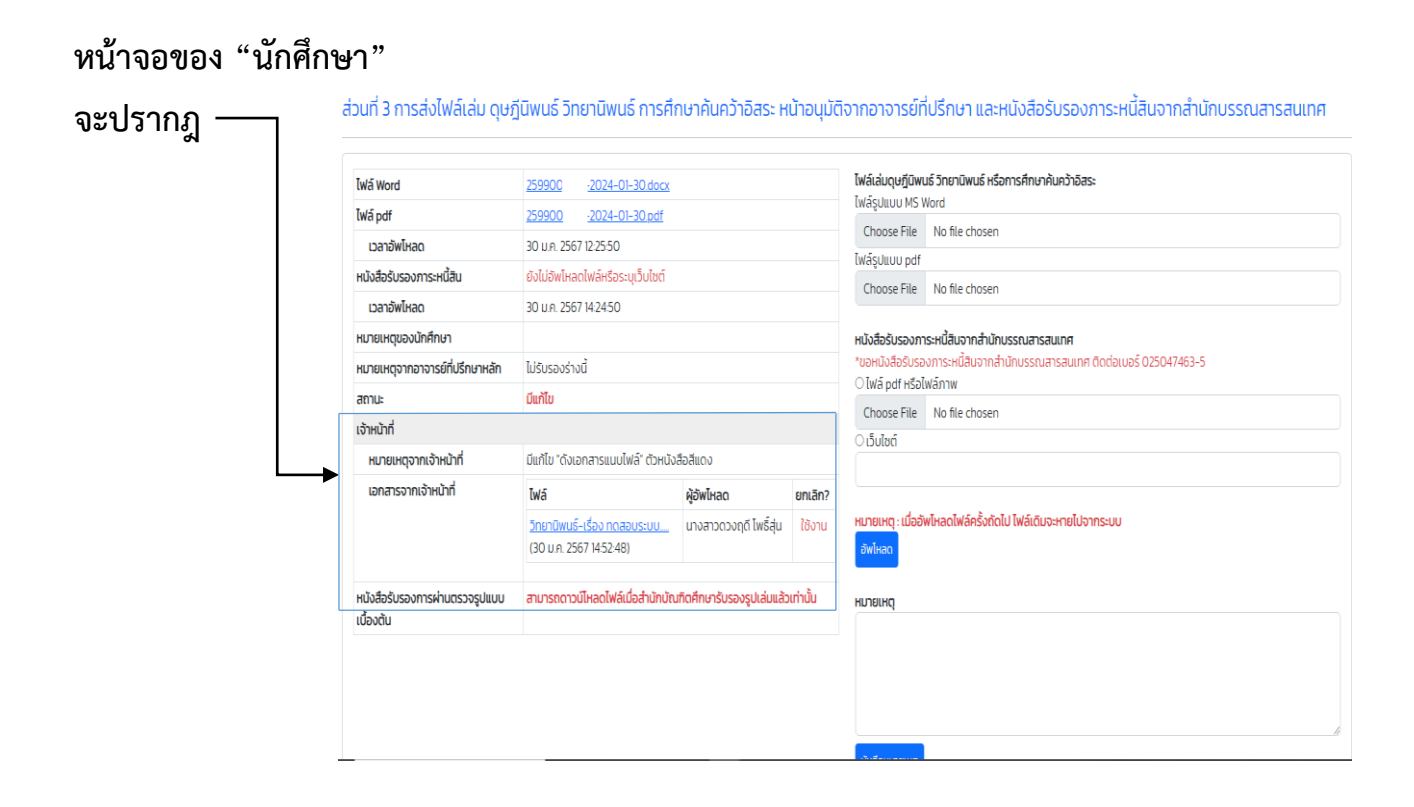

# กรณี "ยกเลิก" การระบุ "มีการแก้ไข" โดยเลือก "ยกเลิก" กด "ตกลง" ดังภาพที่ปรากฎ

|                                                        |                                                                                      |                                     | Choose the mone chosen   |           |                                 |        |
|--------------------------------------------------------|--------------------------------------------------------------------------------------|-------------------------------------|--------------------------|-----------|---------------------------------|--------|
| เนอร์โทรศัพท์                                          | 0897777777                                                                           |                                     | Court With Ann           |           |                                 |        |
| อีเมล                                                  | abc@gmail.com                                                                        |                                     | Undose Hile Wolme chosen |           |                                 |        |
| อาจารย์ที่ปรึกษาหลัก                                   | นฤมดี วรรธนาคม                                                                       | บัทศึกษาไม่สามารถยังไหลดไฟล์ชั่วครา | 2                        |           |                                 |        |
| ไฟล์ Word                                              | 2599001308-2024-01-30.docx                                                           | หมายเหตุของเจาหมากสามกบะบทตศกษ      |                          | กดป๋ม "ผล | าการทำงาน" กด "ปิด"             |        |
| ľwá pdf                                                | 2599001308-2024-01-30.pdf                                                            |                                     |                          | 1         |                                 |        |
| เวลาอัพโหลด                                            | 30 u.a. 2567 12:25:50                                                                |                                     |                          | /         |                                 |        |
| หนังสือรับรองการะหนี้สิน                               | ยังไม่ยัพไหลดไฟล์หรือระบุเว็บไซต์                                                    |                                     |                          | /         |                                 |        |
| เวลาอัพโหลด                                            | 30 u.a. 2567 14:2450                                                                 |                                     |                          |           |                                 |        |
| สถานะ                                                  | มีแก้ไข (30 ม.ค. 2567 1452:48)                                                       |                                     | ป่นทึกข้อมูล             |           |                                 |        |
| หมายเหตุของนักศึกษา                                    |                                                                                      |                                     |                          |           |                                 |        |
| หมายเหตุจากอาจารย์ที่ปรึกษาหลัก                        | ไม่รับรองร่างนี้                                                                     | $\sim$                              |                          |           |                                 |        |
| เจ้าหน้าที่                                            |                                                                                      | โปรดยืนยันการยกเลิก                 |                          |           |                                 |        |
| สถานะการอัพโหลดไฟล์ของ<br>นักศึกษา                     | นักศึกษาสามารถอัฟไหลดไฟล์เล่นได้                                                     |                                     |                          |           | ผลการทำงาน                      |        |
| หมายเหตุ                                               | มีแก้ใข "ดังเอกสารแบบใฟล์" ตัวหนังสือ                                                |                                     |                          |           | บันทึกข้อมูลเรียบเรียบร้อยแล้ว! |        |
| เอกสาร                                                 | ไฟล์ ผู้อัฟไหลด                                                                      | entăn?                              |                          |           | _                               |        |
|                                                        | <u>วิทยามีพบธ์-เรื่อง กดสอบระบบ</u> นางสาวดวงทุดีไพธิ์ลุ่ม<br>(30 ม.ศ. 2567 1452-48) | enán                                |                          |           | Ūn                              | )<br>i |
|                                                        |                                                                                      |                                     |                          |           |                                 |        |
| Copyright <b>0</b> 2566. <u>สำนักบัณฑิตสึกษา มะก</u> ่ | วัทยาลัยสุโมทังธรรมารีราย                                                            |                                     |                          |           |                                 |        |

| เจ้าหน้าที่            |                                                                |                                            |                                                     |  |  |
|------------------------|----------------------------------------------------------------|--------------------------------------------|-----------------------------------------------------|--|--|
| หมายเหตุจากเจ้าหน้าที่ | มีแก้ไข "ดังเอกสารแนบไฟล์" ตัวหเ                               | มีแก้ไข "ดังเอกสารแนบไฟล์" ตัวหนังสือสีแดง |                                                     |  |  |
| เอกสารจากเจ้าหน้าที่   | ไฟล์                                                           | ผู้อัพโหลด                                 | ี <mark>ยกเลิก?</mark><br>น <mark>ยกเลิกแล้ว</mark> |  |  |
|                        | <u>วิทยานิพนธ์-เรื่อง ทดสอบระบบ</u><br>(30 ม.ค. 2567 14:52:48) | <u>นางสาวดวงฤดี โพธิ์สุ่น</u>              |                                                     |  |  |
|                        | กรณีเจ้าหน้าที่ กด "<br>ในหน้าจอของ                            | ยกเลิก" จะปรากฎ<br>นศ. ดังภาพ              |                                                     |  |  |

| ่วนที่ 2 การอัพโหลดไฟล์และแ                                                                        | เจ้งข้อมูลให้แก่นักศึกษา                   | เจ้าหม้าที่ดำเบิบการตรวจรูปแบบ            |
|----------------------------------------------------------------------------------------------------|--------------------------------------------|-------------------------------------------|
| สถานะ                                                                                              | มีแก้ไข                                    | กรณี "รับรองรปแล่ม"                       |
| ชื่อไฟล์แนบ                                                                                        | ไฟล์แบบ                                    |                                           |
| วิทยานิพนธ์-เรื่อง ทดสอบระบบ                                                                       | Choose File ทดสอบระบบการส่งตรวจรูปแบบ.docx |                                           |
|                                                                                                    | Choose File No file chosen                 | <ol> <li>เลือก "รับรองรูปเล่ม"</li> </ol> |
|                                                                                                    | Choose File No file chosen                 | 2. ชื่อไฟล์แนบ และ ไฟล์แนบ                |
|                                                                                                    | Choose File No file chosen                 | 3. บันทึกข้อมล                            |
|                                                                                                    | Choose File No file chosen                 | u u u                                     |
| <ul> <li>นักศึกษาไม่สามารถอัพโหลดไฟล์ชั่วครา<br/>หมายเหตุของเจ้าหน้าที่สำนักบัณฑิตศึกษา</li> </ul> |                                            |                                           |
| มีแก้ไข "ดังเอกสารแนบไฟล์" ตัวหนังสือ                                                              | -<br>อสีแดง                                |                                           |

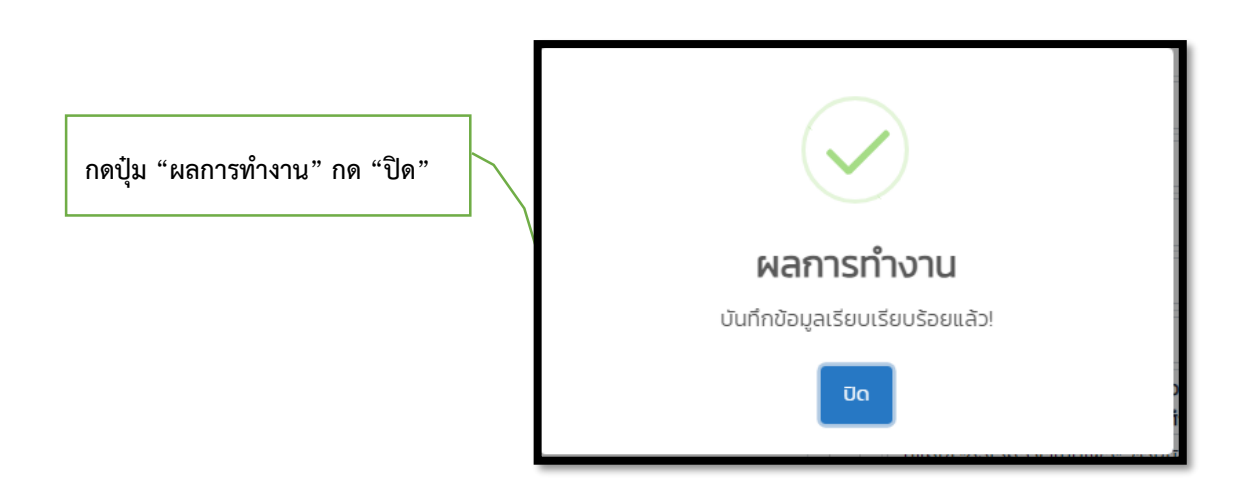

หน้าจอข

| เวลาอัพโหลด                                 | 30 u.n. 2567 12:25:50                                  |                                                              |            | หนังสือรับรองการะหนี้สินจากสำนักบรรณสารสนเทศ                        |                                                                  |  |
|---------------------------------------------|--------------------------------------------------------|--------------------------------------------------------------|------------|---------------------------------------------------------------------|------------------------------------------------------------------|--|
| หนังสือรับรองภาระหนี้สิน                    | ยังไม่อัพโหลดไฟล์หรือระบุเว็บไซต์                      |                                                              |            | *ขอหนังสือรับรองการะหนี้สินจากสำนักบรรณสารสนเทศ ติดต่อเบอร์ 0250474 |                                                                  |  |
| เวลาอัพโหลด                                 | 30 J. A. 2567 14:24:50                                 |                                                              |            | Choose File No file chosen                                          |                                                                  |  |
| หมายเหตุของนักศึกษา                         |                                                        |                                                              |            | Choose File                                                         |                                                                  |  |
| หมายเหตุจากอาจารย์ที่ปรึกษาหลัก             | ไม่รับรองร่างนี้                                       |                                                              |            |                                                                     |                                                                  |  |
| สถานะ                                       | รับรองรูปเล่ม (30 ม.ค. 2567 15:13:17)                  |                                                              |            |                                                                     |                                                                  |  |
| เจ้าหน้าที่                                 |                                                        | หมายเหตุ : เมื่ออัพโหลดไฟล์ครั้งถัดไป ไฟล์เดิมจะหายไปจากระบบ |            |                                                                     |                                                                  |  |
| หมายเหตุจากเจ้าหน้าที่                      | มีแก้ไข "ดังเอกสารแนบไฟล์" ตัวหนังสือสีแดง             |                                                              |            | รับรองรูปเล่มแล้:                                                   | ู<br>ไม่สามารถอัพโหลดไฟล์                                        |  |
| เอกสารจากเจ้าหน้าที่                        | ไฟล์ ผู้อัพโหลด ยกเลิก?                                |                                                              |            |                                                                     |                                                                  |  |
|                                             | วิทยานิพนธ์-เรื่อง ทดสอบระบบ<br>(30 ม.ศ. 2567 1452:48) | นางสาวดวงฤดี โพธิ์สุ่น                                       | ยกเลิกแล้ว | หมายเหตุ                                                            |                                                                  |  |
| หนังสือรับรองการผ่านตรวจรูปแบบ<br>เบื้องต้น | <u>หนังสือรับรองการผ่านตรวจรูปแบบ</u>                  | <u>มเบื้องตัน</u>                                            |            |                                                                     |                                                                  |  |
|                                             |                                                        | ]                                                            |            | รับรองรูปเล่มแล้:                                                   | ม <i>ี</i> น่สามารถบับทึกข้อมูล                                  |  |
|                                             |                                                        |                                                              |            | หลังจากการอัพไ                                                      | ้หลดไฟล์เล่มเรียบร้อยแล้ว ให้แจ้งอาจารย์ที่ปรึกษาทราบ เพื่อรับระ |  |
|                                             |                                                        |                                                              |            |                                                                     |                                                                  |  |
|                                             |                                                        |                                                              |            | Narubodee.V                                                         | /at@stou.ac.th                                                   |  |

ส่งอีเมลแจ้งอาจารย์ที่ปรึกษาหลัก

นักศึกษาจะได้ "หนังสือรับรองการผ่านตรวจรูปแบบ"

หนังสือรับรองการผ่านตรวจรูปแบบ

วันที่ เดือน พ.ศ.

เรื่อง ผ่านการครวจรูปแบบเพื่อการจอรับรอง

เรียน สาขาวิชา

ฝ่ายส่งเสริมมาตรฐานบัณฑิตศึกษา สำนักบัณฑิตศึกษา ได้ดำเนินการตรวจรูปแบบ และไฟด์เล่มของท่านได้ ผ่านการตรวจรูปแบบคุษฏินิพนธ์/วิทยานิพนธ์/การศึกษาดันคว้าอิสระเป็นที่เรียบร้อยแล้ว จึงขอให้ท่านโปรดคำเนินการ ดังนี้

 สัดต่อหน่วยเลขานุการกิจประจำสาขาวิชาที่ท่านศึกษาอยู่ เพื่อขอการรับรองเล่ม เอกสารสำคัญท่านต้อง อื่นต่อสาขาวิชามีดังนี้

1.1 หน้าอนุมัติ ที่คณะกรรมการสอบลงนามเรียบร้อยแล้ว จำนวน 1 ฉบับ

 1.2 บทคัดย่อภาษาไทย และบทคัดย่อภาษาอังกฤษที่ผ่านการตรวจจากผู้เขียวชาญภาษาอังกฤษแล้ว จำนวน 1 ชุด

 เมื่อได้รับการรับรองเล่มจากคณะกรรมการบัณฑิตประจำสาขาวิชาฯ (กรณีการศึกษาคันคว้าอิสระ) และ คณะกรรมการบัณฑิลศึกษา มสะ (กรณีคุษฏิบิพบธ์และวิทยาบิพบธ์) เรียบร้อยแล้ว จะให้ท่านส่งหลักฐานเพื่อประกอบการ สำเร็จการศึกษา ไปที่ฝ่ายส่งเสริมมาตรฐานบัณฑิตศึกษา สำนักบัณฑิตศึกษา ดังนี้

2.1 หน้าอนุมัติ อบับจริง จำนวน 1 อบับ

2.2 หลักฐานหนังสือรับรองการะการปลอดหนี้สืบจากสำนักบรรณสารสนเทศ จำนวน 1 ฉบับ

จึงเรียนมาเพื่อไปรดดำเนินการด้วย จะขอบคุณยิ่ง

ขอแสดงความนับถือ

Am

(บางอัญขลี บิคหล่า) นักวิชาการศึกษาข้าบาญการ เจ้าหบ้าที่ฝ่ายส่งเสริมบาครฐาบบัณฑิตศึกษา

สำนักบัณฑิตศึกษา ฝ่ายส่งเสริมมาตรฐานบัณฑิตศึกษา E-mail: <u>a0thales.bid@stou</u>.ac.<u>th</u> โทรศัพท์ : 025047568-9